## Downey High School

## **Online Athletic Clearance Directions**

Process to obtain athletic clearance:

- 1. Go to athleticclearance.com
- 2. Register your athlete for an account
  - a. First name
  - b. Last name
  - c. Username (email)
  - d. Password

\*\*\*Once you register a link will be sent to the email you registered with, check that email address and follow the link on the email to continue.

- 3. Log in, click "New Clearance"
  - a. Choose the current school year
  - b. Choose School "Downey High"
  - c. Choose sport
- 4. Follow steps 1-4
  - a. Step 1: Student info
  - b. Step 2: Medical History
  - c. Step 3: Parent Information
  - d. Step 4: Signatures. The signatures that you need to complete are for the following:
    - i. CIF-SS Code of Ethics
    - ii. Code of Conduct Parent
    - iii. Code of Conduct Student
    - iv. Concussion Awareness Form
    - v. Downey High School Extracurricular Code of Conduct
    - vi. Statement of Consent
    - vii. Sudden Cardiac Arrest Parent-Student Awareness Form
  - e. Step 5: Please ignore this step as we are not using this format toaccept donations
- 5. Complete a physical form (available on school website under athletics drop down menu or on athleticclearance.com) and upload onto the Athletic Clearance website.
  - Find and click on "Choose File" Button next to upload Physical Form prompt
  - Add your file from your device (computer, tablet, phone)
  - Once file shows next to choose file button, scroll down to "upload forms" button and click.
  - Click Save at the bottom of the page before you log out.
  - Please keep the original copy for your records. Physicals will <u>no longer</u> be accepted at the Book Keepers window.